# 道路运输车辆技术服务网使用说明

(V1.4版本,发布时间:2019年5月22日)

根据交通运输部道路运输车辆技术管理工作部署,原"营运客车 类型划分及等级评定公告"、"道路运输车辆燃料消耗量达标车型公 告"、"营运客车安全达标车型公告"和"营运货车安全达标车型公告" 等已整合为"道路运输车辆达标车型公告"(以下简称"达标车型公 告"),有关车型信息可在"道路运输车辆技术服务网"的"车型查询" 栏进行查询。为方便用户使用,现对道路运输车辆技术服务网部分功 能\*及使用方法介绍如下:

#### 一、"道路运输车辆达标车型配置、参数表"变化说明

为配合《营运客车安全技术条件》(JT/T 1094-2016)、《营运货 车安全技术条件 第1部分:载货汽车》(JT/T 1178.1-2018)、《营运 客车类型划分及等级评定》(JT/T 325-2018)、《营运客车燃料消耗量 限值及测量方法》(JT/T 711-2016)、《营运货车燃料消耗量限值及测 量方法》(JT/T 719-2016)等标准实施,自第8批道路运输车辆达标 车型公告起,客车、载货汽车的"道路运输车辆达标车型配置、参数 表"(以下简称"公告页面")版式按以下原则进行统一调整:

①以车型为单位显示车辆信息,所有符合上述标准要求的参数统 一合并至对应项目中,不再单独显示安全达标、等级评定及燃料消耗 量配置信息等。以BJ1078VEJDA-FE 为例,该车型外廓尺寸宽度存在 2200mm 和 2400mm 两种配置,改版后的公告页面中已将 2 种配置合并 显示。该车型实际车辆在办理达标车辆核查业务时,其外廓尺寸宽度

1

符合 2200mm 或 2400mm 并与公告页面"备注"栏中描述相符,即认为 该项符合《道路运输达标车辆核查工作规范(试行)》要求。

|                                       | 达标车型编号              | H008727604                                                                    |                                               |
|---------------------------------------|---------------------|-------------------------------------------------------------------------------|-----------------------------------------------|
| 生产企业                                  | 北汽福田汽车股份有限公司        |                                                                               |                                               |
| 产品型号                                  | BJ1078VEJDA-FE      | 产品名称                                                                          | 载货汽车                                          |
| 底盘型号                                  | BJ1078VEJDA-FE      | 发动机型号                                                                         | ISF2.8s5129T,ISF2.8s5148T,4J28T<br>C3,4J28TC5 |
| 外廓尺寸(长×宽×高)mm                         | 5995×2200,2400×2380 | 货厢栏板内尺寸(长×宽×高) mm或容积m <sup>3</sup><br>或搅动容量m <sup>3</sup> 或有效容积m <sup>3</sup> | 4180,3830×2100,2300×400,550                   |
| 最大总质量kg                               | 7355                | 整备质量kg                                                                        | 2900                                          |
| · · · · · · · · · · · · · · · · · · · |                     |                                                                               |                                               |

②不再显示"安全达标信息"、"等级评定信息"、"燃料消耗量配置信息"等车辆参数的类别名称;"综合燃料消耗量"项将仅保留发动机对应的最大油耗限值,并于近日调整完成,该项目不影响达标车辆的核查工作。

③所有参数项目按实际车辆进行达标车辆核查的步骤重新排序, 相关单位可参考公告页面项目的顺序优化达标车辆核查流程。

④因牵引货车、半挂牵引车部分安全标准(JT/T 1178.2-2019) 尚未正式实施,公告页面调整工作正在进行,此类车型暂时按照原方 式显示燃料消耗量配置信息。另燃气类、纯电动、燃料电池等牵引货 车或半挂牵引车目前无需满足《营运货车燃料消耗量限值及测量方法》

(JT/T 719-2016)燃料消耗量标准限值要求,暂未在本网站公布, 此类车型无需按照交办运(2018)155号文进行达标车辆核查工作。

⑤**挂车**的相关标准尚未实施,暂未发布达标车型公告,目前无需 按照交办运(2018)155 号文进行达标车辆核查工作。

### 二、 达标车型公告车型信息查询

已纳入达标车型公告的车型信息可通过"车型查询"栏进行查询。 进入"道路运输车辆技术服务网"首页后,在"车型查询"栏输入拟 查询车辆的型号(**车辆型号的英文字符的大、小写应按实际内容填写**), 点击"查询"按钮,进入查询结果显示页面。

| 道路运输车辆技术<br>欢迎您登录本网站,今天是 2019年03月31日 | 服务网<br><sup>1 里明日</sup> 1 | ·萧 🌮 2~16°C »          |         |      | 站内直询         | j:                                              |    | 查询         | Ind |
|--------------------------------------|---------------------------|------------------------|---------|------|--------------|-------------------------------------------------|----|------------|-----|
| 首页 达标车型公告 特种车型录                      | 長 原达标车雪                   | <sup>2</sup> 信息 检测机构信息 | 政策法规    | 联系我们 | 车型查询:        |                                                 | 直询 | 高级查询       |     |
|                                      |                           |                        |         |      | _            | _                                               |    | <b>1</b> 2 |     |
| 工作动态                                 |                           |                        |         |      | more+        | 服务工作                                            |    | more+      |     |
|                                      | 1 2 3 4                   | • 达标车型检测机构年度           | 工作总结暨业务 | 培训会. | [2019-03-25] | • 网站使用说明                                        |    |            |     |
|                                      | -                         | • 刘小明副部长来我院进           | 行专项调研   |      | [2018-10-18] | • 检测机构检验报告报送                                    | 系统 |            |     |
|                                      | a                         | • 刘小明在国务院政策例           | 行吹风会上表示 | 加快   | [2018-07-17] | <ul> <li>车辆生产企业在线申报</li> </ul>                  | 医统 |            |     |
|                                      |                           | • 刘小明在首届交通运输           | 公益广告大赛颁 | 奖时指. | [2018-07-17] | <ul> <li>网站用户调查问卷</li> <li>截货汽车计渡期车型</li> </ul> |    |            |     |
| 刘小明副部长来我就进行专项调研                      | F                         |                        |         |      |              | <ul> <li>客车等级查询</li> </ul>                      |    |            |     |

在查询结果页面,点击拟查询车辆对应的产品型号即可查看该车型的"道路运输车辆达标车型配置、参数表"(如查询的结果较多,可在上图右上角红框处,点击"箭头"进行翻页查找)。

|    |               |                            |            |      | 50条 📢 1 🕨    |
|----|---------------|----------------------------|------------|------|--------------|
| 序号 | 产品型号          | 发动机型号                      | 达标车型编号     | 产品名称 | 企业名称         |
| 1  | BJ6103U7MHB-2 | WP7.270E51,YC6J245-52,YC6A | K001616432 | 客车   | 北汽福田汽车股份有限公司 |
| 2  | BJ6103U8MHB-1 | WP7.270E51,YC6J245-52,YC6A | K001418688 | 客车   | 北汽福田汽车股份有限公司 |
| 3  | BJ6108U7BHB   | YC6A270-50,YC6L280-50,WP7  | K001519061 | 客车   | 北汽福田汽车股份有限公司 |
| 4  | BJ6108U7BHB-1 | YC6A270-50,YC6L280-50,WP7  | K001653696 | 客车   | 北汽福田汽车股份有限公司 |

进入"道路运输车辆达标车型配置、参数表"后,可利用浏览器的查询功能(热键 Ctrl+F)根据发动机型号、外形尺寸等参数快速 匹配车辆的配置信息。

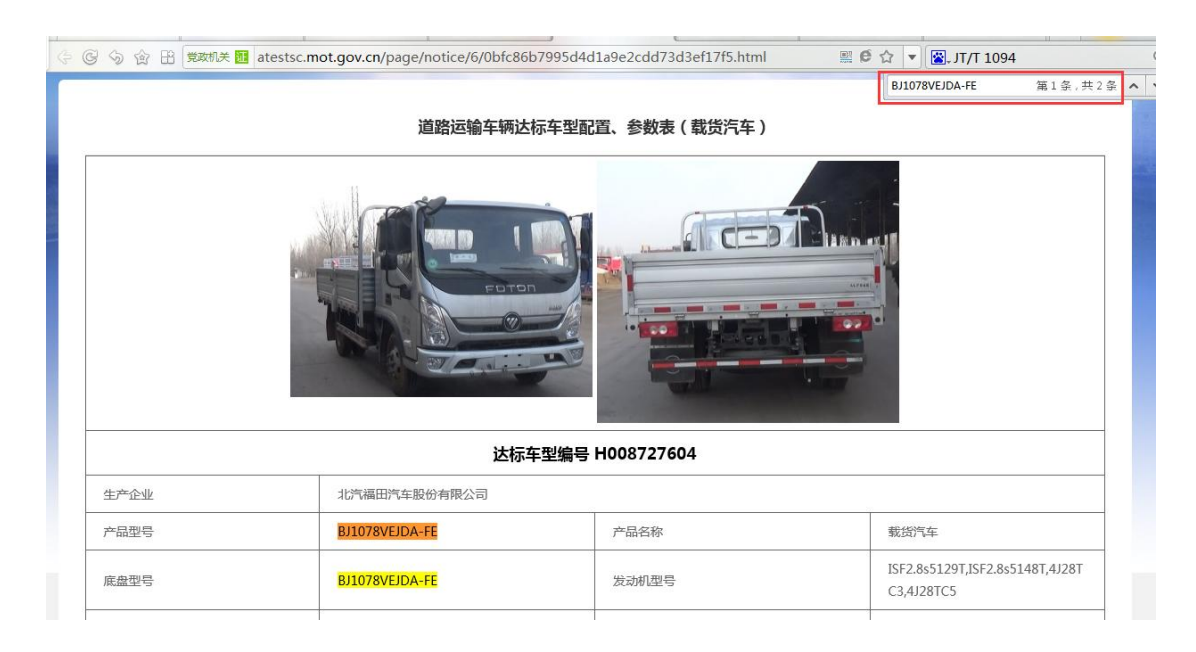

需注意:

#### 1. 达标车型编号规则

根据达标车型公告整合工作需要,对达标车型编号规则进行了调整,主要变化如下:

#### ①达标车型编号规则

达标车型编号是该车型在当前批次下的唯一编号,在外观照片项 下方显示。达标车型编号共10位,其中第1位为字母代表车辆类别, 字母对应的含义为K(客车)、H(载货汽车)、Q(半挂牵引车)、G(挂 车);第2-4位数字代表发布批次,第5-10位为生成的随机编码。以 BJ1078VEJDA-FE 为例,其达标车型编号为H008727604,H表明该车 型为载货汽车类别,008表示该车型在第8批达标车型公告中发布, 第5-10位为随机编写;若该车型信息因变更、扩展等原因,在第10 批道路运输车辆达标车型公告中更新发布,其达标车型编号将变化为 K010xxxxxx。

|      | 道路运输车辆达        | 标车型配置、参数表(载货汽车) |                                               |
|------|----------------|-----------------|-----------------------------------------------|
|      |                |                 |                                               |
|      | 达标             | 车型编号 H008727604 |                                               |
| 生产企业 | 北汽福田汽车股份有限公司   |                 |                                               |
| 产品型号 | BJ1078VEJDA-FE | 产品名称            | 载货汽车                                          |
| 底盘型号 | BJ1078VEJDA-FE | 发动机型号           | ISF2.8s5129T,ISF2.8s5148T,4J28T<br>C3,4J28TC5 |
|      |                |                 |                                               |

#### ②配置编号说明

为保障整合工作平稳过渡与有序衔接,原"道路运输车辆燃料消耗量达标车型"的达标车型编号重新命名为"配置编号",沿用原编号规则及已发布的编号。

|    | 道路运输车辆达标车型配置、参数表(货车) |                |                |                                                                |                                         |           |  |  |  |  |  |
|----|----------------------|----------------|----------------|----------------------------------------------------------------|-----------------------------------------|-----------|--|--|--|--|--|
| 车  | 生产企业                 |                | 北京福田戴姆         | 勒汽车有限公司                                                        | 商标                                      | 欧曼牌       |  |  |  |  |  |
| 辆参 | 产品型号                 |                | BJ4183SLFHA-AA |                                                                | 产品名称                                    | 半挂牵引车     |  |  |  |  |  |
| 数  | 驱动型式                 |                | 4×2            |                                                                |                                         |           |  |  |  |  |  |
|    | 达标车型编号 Q001419291    |                |                |                                                                |                                         |           |  |  |  |  |  |
|    |                      | 外廓尺寸 (长×宽×高)mm |                | 6360×2495×3550                                                 | 货厢栏板内尺寸(长×宽×高)mm或客积m³或<br>搅动容量m³或有效容积m³ |           |  |  |  |  |  |
|    |                      | 发动机型号          |                | ISD210 50                                                      | 底盘型号                                    |           |  |  |  |  |  |
|    | 配置一                  | 配置一            | 整备质量kg         |                                                                | 6500                                    | 总质量kg     |  |  |  |  |  |
|    | 配置编号                 | 变速器型号          |                | 8JS85E                                                         | 主减速器速比(驱动桥速比)                           | 4.111     |  |  |  |  |  |
| 燃  | Q0460114             | 轮胎规格型号         |                | 12R22.5 18PR, 12R22.5 16PR, 295/80R22.5 18PR, 295/80R22.5 16PR |                                         |           |  |  |  |  |  |
| 料  |                      | 准拖挂车总质         | 量kg            | 23000                                                          | 牵引座最大允许承载质量kg                           | 11370     |  |  |  |  |  |
| 耗  |                      | 综合燃料消耗         | 星L/100km       | 38.9                                                           | 油耗值及照片                                  | <u>直看</u> |  |  |  |  |  |
| 里配 |                      | 시 쓰 ㅋ ㅗ / レ    | . ata yitar \  | C2C024052550                                                   | 货厢栏板内尺寸(长×宽×高) mm或容积m <sup>3</sup> 或    |           |  |  |  |  |  |

2."车型查询"栏中所能查询到的车型数据,为满足《营运客车 类型划分及等级评定》(JT/T 325-2018)、《营运客车安全技术条件》 (JT/T 1094-2016)、《营运客车燃料消耗量限值及测量方法》(JT/T 711-2016)、《营运货车燃料消耗量限值及测量方法》(JT/T 719-2016)、 《营运货车安全技术条件 第1部分:载货汽车》(JT/T 1178.1-2018) 现行标准的车型相应数据,无法满足上述要求的车型已予以剔除。

#### 三、 原达标车型信息查询

根据道路运输车辆技术管理工作部署,本网站**拟于近期关闭"原** 达标车型信息"模块,相关内容将转移至"道路运输达标车辆核查工 作系统"(名称暂定)中,请各单位提前做好工作准备。具体关闭时 间另行通知,关闭后若确需相关车型信息,请来函予以说明。

"原达标车型信息"中可查询内容为原已发布过、但无法满足最 新要求的"道路运输车辆燃料消耗量达标车型公告"、"营运客车安全 达标车型公告"、"营运客车类型划分及等级评定公告"车型信息,供 各级道路运输管理部门根据实际业务需求查询。

进入"道路运输车辆技术服务网"首页后,点击"原达标车型信息"并选择查询类别(如下图所示),在"产品型号"项输入拟查询 车辆的型号(功能参考车型查询)即可(如下图所示)。

| 道路;                   | <b>道路运输车辆技术服务网</b>                                          |                  |                                                                            |         |                                                                                                    |                                                                   |                                              |                                                                                                    |                                        |  |  |
|-----------------------|-------------------------------------------------------------|------------------|----------------------------------------------------------------------------|---------|----------------------------------------------------------------------------------------------------|-------------------------------------------------------------------|----------------------------------------------|----------------------------------------------------------------------------------------------------|----------------------------------------|--|--|
| 欢迎您登录2                | 本网站, 今天是 2019                                               | 9年03月18日 星期      | — 海淀🚧 🖓                                                                    | ∽22°C ≫ |                                                                                                    |                                                                   | 站内查询:                                        |                                                                                                    | 查询                                     |  |  |
| 首页                    | 达标车型公告                                                      | 特种车型表            | 原达标车型信息                                                                    | 检测机构信息  | 政策法规                                                                                                 | 联系我们 车                                                            | 型查询:                                         | 直询                                                                                                    | 高级查询                                   |  |  |
| 当前位 <u>音</u> : 首      | 页→原注标车型信息                                                   |                  |                                                                            |         |                                                                                                    |                                                                   |                                              |                                                                                                    | <b>1</b> 2                             |  |  |
| 企业名称                  | \$r:                                                        | 产品型号:            |                                                                            | 产品名称:   |                                                                                                    | 达标车型编号:                                                           |                                              | 道路运输车辆燃料消耗量 🗸                                                                                            |                                        |  |  |
|                       |                                                             |                  |                                                                            |         | 重調                                                                                                   | 1                                                                 |                                              | ↑ 道路运输车辆燃料消耗量<br>道路运输车辆燃料消耗量                                                                             | 0                                      |  |  |
| 序号                    | 公日刑具                                                        |                  |                                                                            |         |                                                                                                    |                                                                   |                                              |                                                                                                    | 1 1                                    |  |  |
|                       | ) 明至ら                                                       |                  | 发动机型号                                                                      |         | 产品名称                                                                                                 | 达标车型编                                                             | 5                                            | 营运车辆安全达标<br>客车等级评定                                                                                       | • 1 ►<br>2R                            |  |  |
| 1                     | ) 開至ら<br>TX5250XXY                                          |                  | 发动机型号<br>YC6J220-30                                                        |         | 产品名称<br>厢式运输车                                                                                        | 达标车型编 <del>,</del><br>H0010447                                    | €<br>'                                       | 雪运车辆安全达标<br>客车等级评定<br><sup>30</sup> 19467 にエーのリビードPIKエロJ                                                 | 4 1 ►<br>22<br><del>3</del> π1:tt      |  |  |
| 1                     | TX5250XXY<br>ZK6110HF9                                      | (                | 发动机型号<br>YC6J220-30<br>YC6A270-30                                          |         | 产品名称<br>厢式运输车<br>客车                                                                                  | 达标车型编<br>H0010447<br>K0010084                                     | 号<br>ソ 长<br>天                                | 营运车辆安全达标<br>赛车等级评定<br><sup>20</sup> 1946/71年1912月916公司<br>州李通客车股份有限公司                                    | · 1 1 ▶<br>次<br>第1批<br>第1批             |  |  |
| 1 2 3                 | TX5250XXY<br>ZK6110HF9<br>GL6808K                           | r<br>9           | 发动机型号<br>YC6J220-30<br>YC6A270-30<br>YC4G180-30                            |         | 产品名称       厢式运输车       客车       客车                                                                   | 达标车型编<br>H0010447<br>K0010084<br>K0010172                         | 号<br>/ 长<br>郑<br>桂                           | <ul> <li>雪运车辆安全达标<br/>套车等级评定</li> <li>9年KFI上年初运行所公司</li> <li>州宇通客车股份有限公司</li> <li>林客车工业集团有限公司</li> </ul> | ↓ 1<br>2次<br>第1批<br>第1批<br>第1批         |  |  |
| 1<br>2<br>3<br>4      | TX5250XXY<br>ZK6110HF9<br>GL6808K<br>BFC6127W-              | 1                | 发动机型号<br>YC6J220-30<br>YC6A270-30<br>YC4G180-30<br>WP10.336N               |         | <ul> <li>称AAAA</li> <li>本経运定用</li> <li>主客</li> <li>主客</li> <li>主客</li> <li>主客</li> <li>主客</li> </ul> | 达标车型编<br>H0010447<br>K0010084<br>K0010172<br>K0010236             | 号<br>/ 长<br>郑<br>· 梵<br>· 杜<br>· 杜<br>· 北京北方 | 雪运车辆安全达标<br>客车等吸汗走<br>如何4271年400星有HK公司<br>州宇通客车股份有限公司<br>林客车工业集团有限公司<br>华德尼奥普兰客车股份有限                     | 1 1 ↓<br>次<br>第1批<br>第1批<br>第1批<br>第1批 |  |  |
| 1<br>2<br>3<br>4<br>5 | TX5250XXY<br>ZK6110HF9<br>GL6808K<br>BFC6127W-<br>LT1161ABM | r<br>9<br>1<br>1 | 发动机型号<br>YC6J220-30<br>YC6A270-30<br>YC4G180-30<br>WP10.336N<br>YC4D130-33 |         | 亦於品名       亦於品次用       主命       辛       春年       合年       日期寄年       日期寄年       京次法第                 | 达标车型编<br>H0010447<br>K0010084<br>K0010172<br>K0010236<br>H0010375 | 号                                            | 普运车辆安全达标<br>套车等级开定<br>外字K7:1年初退营FK2:EJ<br>州字通客车股份有限公司<br>林客车工业集团有限公司<br>华德尼奥普兰客车股份有限<br>中国一拖集团有限公司       |                                        |  |  |

若查询类别未按上图所示,请尝试切换浏览器工作模式(如下图)。

| 6  | ₴ 360号航_一个主页,整个世界 當 atestsc_百度搜索           | 道路运输车辆技术服务网 × | +       |             | 3 🖌     | - 0  | ×   |
|----|--------------------------------------------|---------------|---------|-------------|---------|------|-----|
| E  | C 合 图 党政机关 http://atestsc.mot.gov.cn/index |               | Q       | 🔟 🎖 · 🕲 · 📢 | - 🖂 - 📑 | C 🖬  | • Ξ |
| <1 | 숧 收藏 🗸 🛄 手机收藏夹 🗋 谷歌 🛃 网址大全 🔿 360搜索 🌀 游戏中心  | ♥ 极速模式        |         |             |         |      |     |
| ۵  | 交通运输部关于公布                                  | € 兼容機式(推荐)    |         |             |         |      |     |
| ٦  | 第6批道路运输车辆 达标车型的公告                          | ③ 如何选择内核      | 站内查询:   |             |         | 查询   |     |
| đ  | 首页 达标车型公告 特种车型表 原达标车型信息 检测                 | 机构信息 政策法规 联系我 | 们 车型查询: |             | 查询      | 高级查询 |     |

例如, 客车类型划分及等级评定历史数据查询方法如下:

点击"原达标车型信息",在查询栏右侧的下拉菜单(如图所示) 中选择"客车等级评定"项,点击"查询"按钮后,即可按相关条件 查询。

| 企业名称: | 产品           | 型号: 产品名称: | 达杨           | 末至型编号: | 客车等级评定         | 2                |
|-------|--------------|-----------|--------------|--------|----------------|------------------|
| 客车类型  |              | ¥等级 🗸     |              |        | <b>†</b> 0     |                  |
|       |              |           | <b>査询</b> 重置 |        | 道路运输车辆燃料消耗量    |                  |
| 序号    | 产品型号         | 发动机型号     | 产品名称         | 达标车型编号 | 客车等级评定         | U 603条 ◀ 1<br>批次 |
| 1     | ZK6113HQB5E  |           |              |        | 郑州宇通客车股份有限公司   | 61               |
| 2     | XML6122J35E  |           |              |        | 厦门金龙旅行车有限公司    | 58               |
| 3     | ZK6122HQC5E  |           |              |        | 郑州宇通客车股份有限公司   | 58               |
| 4     | SLK6120BLD5  |           |              |        | 上海申龙客车有限公司     | 58               |
| 5     | XMO6119EYD5B |           |              |        | 盾门全龙联合汽车工业有限公司 | 53               |

## 四、 服务工作

此处内容为道路运输车辆技术服务工作相关板块的入口,点击对 应项目即可进入相关内容或板块。

| 作动态             |                            | more+                       | 服务工作                      | more+ |
|-----------------|----------------------------|-----------------------------|---------------------------|-------|
| W 1 2 3         | 4 • 刘小明副部长来我院进行专项调研        | [2018-10-18]                | • 网站使用说明                  |       |
| 中俄口蘇軍路經濟就於現合主政一 | • 《TIR公约》在中国正式实施 首票TIR运输启动 | [2018-07- <mark>1</mark> 7] | • 检测机构检验报告报送系统            |       |
|                 | • 刘小明在国务院政策例行吹风会上表示 加快     | [2018-07- <mark>1</mark> 7] | • 车辆生产企业在线申报系统            |       |
|                 | • 刘小明在首届交通运输公益广告大赛颁奖时      | [2018-07-17]                | • 网站用户调直问卷<br>• 载货汽车过渡期车型 |       |
|                 |                            |                             | 。安左笙纲杏询                   |       |

## 五、政策法规

目前已转载道路运输车辆技术服务工作涉及的、已发布的政策、 法规文件,点击对应标题即可查看。如拟查询文件未在首页中显示, 点击"more+"即可查看全部内容。

| 通知公告                                    | more+        | 政策法规             | more+        |
|-----------------------------------------|--------------|------------------|--------------|
| 交通运输部关于公布第6批道路运输车辆达标车型的公告               | [2019-03-04] | • 交通运输部办公厅关于取消总  | [2018-12-25] |
| 2 关于调整网络服务的通知                           | [2019-02-25] | ◎ 交通运输部办公厅关于印发《… | [2018-12-05] |
| 3 道路运输车辆达标车型表(第6批)公示                    | [2019-01-31] | • 交通运输部办公厅关于贯彻落  | [2018-07-05] |
| 《 关于发布《道路运输车辆达标车型公告内容变更更正汇总表(第三期)》公示的通知 | [2019-01-31] | • 交通运输部办公厅关于做好交  | [2018-04-08] |
| ⑤ 关于道路运输车辆达标车型技术审查近期工作安排的通知             | [2019-01-18] | • 交通运输部办公厅关于贯彻落  | [2017-03-07] |
| ⑦ 交通运输部关于公布第5批道路运输车辆达标车型的公告             | [2019-01-15] | • 中华人民共和国节约能源法   | [2016-10-08] |

## 六、 联系我们

此处内容为相关业务联系方式,点击"联系我们"即可查看。

| 道路     | 运输车轳        | 两技术服        | 务网      |           |      |      |         |      |    |            |  |
|--------|-------------|-------------|---------|-----------|------|------|---------|------|----|------------|--|
| 次迎您登录7 | 本网站, 今天是 20 | 19年03月18日 編 | 期— 海淀 🌮 | .5~22°C ≫ |      |      | 站内查     | 洵:   |    | 查询         |  |
| 首页     | 达标车型公告      | 特种车型表       | 原达标车型信息 | 检测机构信息    | 政策法规 | 联系我们 | 车型查询    | :    | 查询 | 高级查询       |  |
|        |             |             |         |           |      |      | _       | _    |    | <b>1</b> 2 |  |
| 工作动态   | 5           |             |         |           |      |      | [more+] | 服务工作 |    | (more+     |  |

### 七、站内查询

使用站内查询可根据关键字查询网站内发布的相关文件,操作方 式与一般网站相关功能类似。

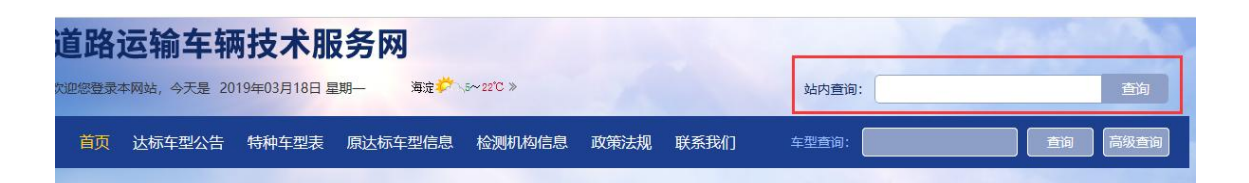

其他模块操作方式与一般网站类似,不再赘述。